## むつ市住民パスポートアプリ「むちゅぱ」と xID 連携による本人確認の手順

本手順は xID(クロスアイディ)アプリをインストール後、ID の有効化まで完了していることが前提となります。

まだ ID が有効化されていない方は ID の作成手順資料をご覧いただき作成を ID の有効化をお願いします。

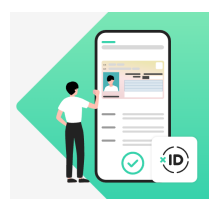

左のアイコンをタップすると ID 作成手順ページへ移動します

## ①「むちゅぱ」で本人確認する

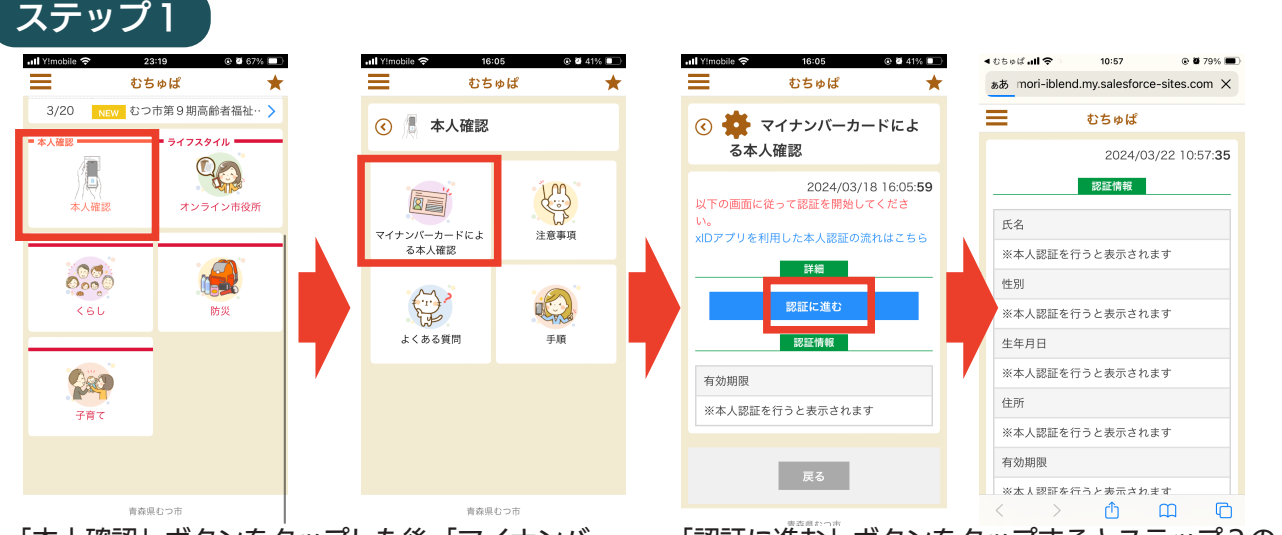

「本人確認」ボタンをタップした後、「マイナンバー カードによる本人確認」 ボタンをタップ 「認証に進む」ボタンをタップするとステップ2の 画面へと切り替わります。

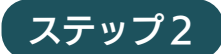

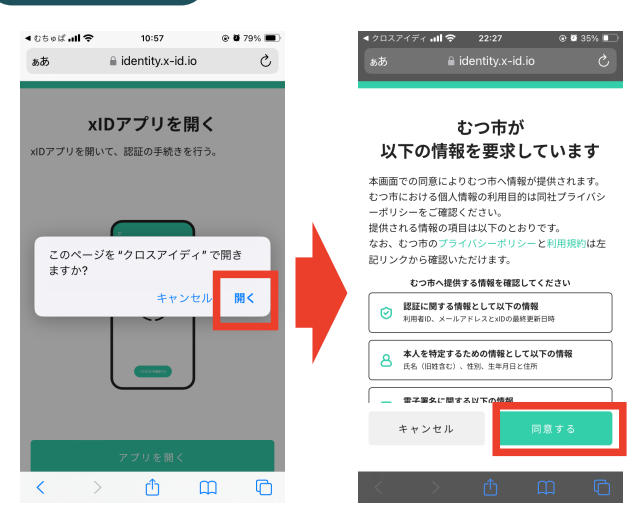

「このページを"クロスアイディ"で開きますか?」 のポップアップが表示されるので「開く」をタッ プし、「同意する」のボタンをタップ。 ①「むちゅぱ」で本人確認する(続き)

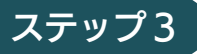

ステップ4

(生体認証する場合)

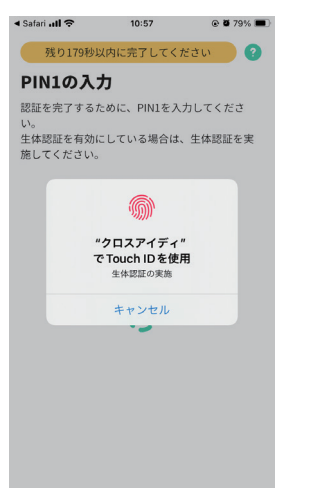

事前に生体認証を登録しておくと指紋や顔認証で 自動的に本人確認ができます。 (生体認証しない場合)

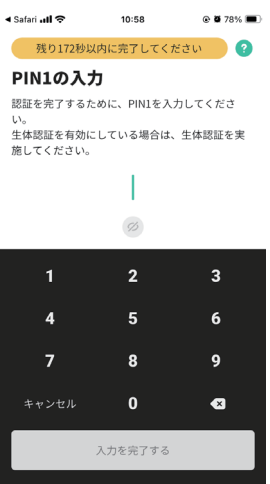

事前に xID(クロスアイディ)アプリで登録した PIN 1 (4桁~8桁の数字)を入力してください。

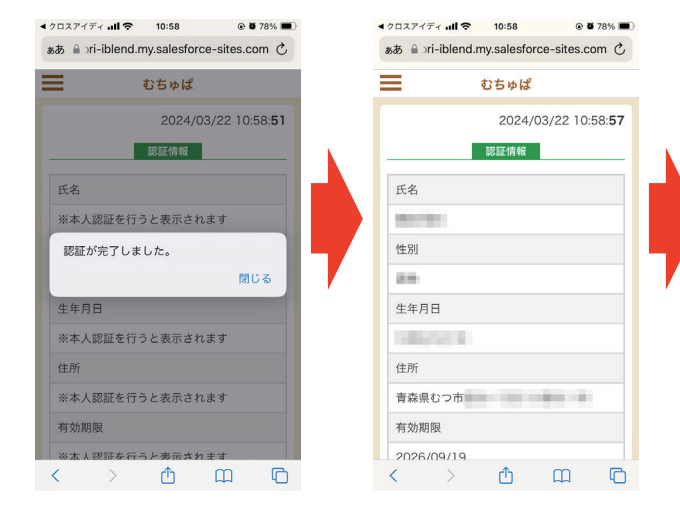

ステップ3の認証が完了すると画面が切り替わり むちゅぱの本人確認が完了します。

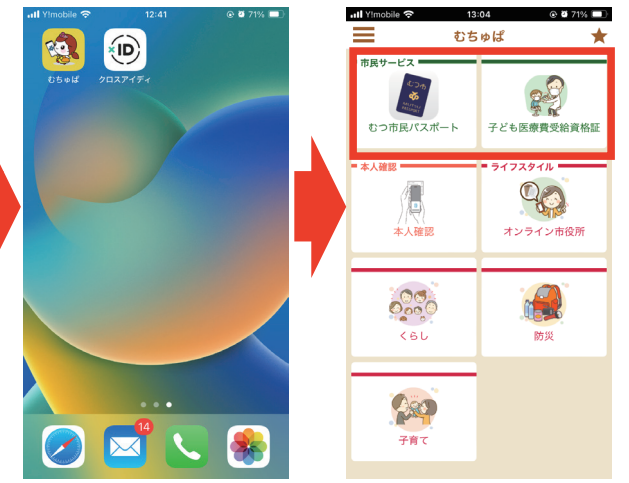

ー度、ホーム画面に戻ってから再度「むちゅぱ」 アプリを開くと「むつ市民パスポート」ボタンと「子 ども医療費受給資格証」ボタンが表示され、利用 可能な状態になります。